## 5.5. auth ディレクトリ設定

HPアカウント情報 (基本契約上限数:1登録数:1)

URL

http://www1.cts.ne.jp/-

(2)

auth ディレクトリとは、特定の ID (authID)を知っている人のみ閲覧できるページを作成できる、ホームページ内のスペースです。

【authID の使い方】

お客さまの URL が「http://www1.cts.ne.jp/~cts\_taro」だった場合、auth ディレクトリである次の URL 「http://www1.cts.ne.jp/~cts\_taro/auth」配下のページの閲覧は、authID をしている人のみが可能で 他の人が閲覧することはできません。

なお、authID は複数作成できますが、いずれの ID でも auth ディレクトリの閲覧は可能です。ディレクトリごとに authID を紐付けることはできませんので、ご了承ください。

|                                                                                                    | ログイン ・ 品川 太郎 さん  |                          |  |
|----------------------------------------------------------------------------------------------------|------------------|--------------------------|--|
|                                                                                                    | 世界情報参照           |                          |  |
| P47th                                                                                                    | 「東京諸和金田」をニルアカウント | RE HEZAQALIRE MLZAQALIRE |  |
| 8 854858<br>8 79623 500 -1129                                                                                                    | 世帯情報             | (1)                      |  |
| W. FRANCI EL                                                                                                    | アクセスナンバー         | 88.                      |  |
| and the second second se | 武名               | 品川 太郎                    |  |
|                                                                                                    |                  |                          |  |

FTP ID

in\_k

ステータス

利用中

(1)「世帯情報参照」画面で「HP アカウン ト情報」をクリックします。

(2) authID を取得したいホームページ URL のリンクをクリックします。

(3)表示された「HP アカウント情報参照」 画面「auth ディレクトリ設定」リンクをク リックします。

| ケーブルテレビ品川                                | 20                              | The second second second second second second second second second second second second second second second se |
|------------------------------------------|---------------------------------|----------------------------------------------------------------------------------------------------|
| 0                                        | 142 4、2020ムモスト世界<br>HP7カウント情報参照 | <i>в 26.</i>                                                                                                    |
| 05791                                    | 総定したい項目 🤌 を選択して                 | <た384.5%                                                                                                    |
| 日受情報素加<br>アクセスナンバー・4日                    | URL                             | http://wwwil.cts.ne.jp                                                                                          |
| ワード変更                                    | FTP ID                          |                                                                                                    |
| HEF7752トロロ<br>EML77522トロロ<br>フナウィスメールコング | R FIPT-A                        | www1.cts.nz.jp                                                                                                  |
| -                                        | 27-92                           | F(19)+-                                                                                                    |
|                                          |                                 | 基本容量 100 MB                                                                                                    |
|                                          | HPディスク容量                        | ±201石量 100 MB                                                                                                   |
|                                          |                                 | ディスク性供賞 0.0 MB                                                                                                  |
|                                          | @ anithデ-11-21-12設定             | 現在 1 组                                                                                                    |

HPアカウント登録

|                                                                                      | autofielの作り設定一覧参照                                              |  |
|--------------------------------------------------------------------------------------|----------------------------------------------------------------|--|
| 09791                                                                                | 下記のリキリにとれって、アクセスする際のwww.ilmlまたり(スワード地球家します。                    |  |
| ========<br>-702230/1-/120                                                           | IIII. http://wwwi.ctana.p/"#wimelia/auth/                      |  |
| 日 - F 正定<br>ヨメールでカウント登録<br>目前でカウント登録<br>目前でカウント登録<br>目前でカウント登録<br>ヨードウンスメールブラグ<br>変更 | andauci (27-rを知道がきため出ま 10年)がないを用いてださい。<br>(4)                  |  |
|                                                                                      | weidender Staals, aan de weiziges voert, manstoren voors v     |  |
|                                                                                      | No. 20191 avrilla                                              |  |
|                                                                                      | 上記501.2112、前平日~45、変元文王(A~25、案9-2王(A~25の前で,2~1-51)で1/東平。<br>【新聞 |  |
|                                                                                      | 業務時行では含までの6000時間する場合は「主て時勤が考えの特別でに定めし<br>・<br>・<br>全社務算        |  |

| <ul> <li>⇒ アクバスナンパー・バスク</li> <li>⇒ 「たまアカウノト登画</li> <li>⇒ 川中ドアカウノト登画</li> <li>⇒ 川中ドアカウノト登画</li> <li>⇒ (7万ウノト登画</li> <li>⇒</li> </ul> |                         |            |  |
|----------------------------------------------------------------------------------------------------|-------------------------|------------|--|
|                                                                                                    | authID(-8;80)           |            |  |
|                                                                                                    | auth/02/02/07-17(66:00) |            |  |
|                                                                                                    | aumitr/12.29-F(通信)(438) |            |  |
|                                                                                                    |                         | 125512255- |  |

(4)「auth ディレクトリ設定一覧参照」画面が表示されます。

authID およびパスワードを設定する場合 は「設定」ボタンをクリックします。

(5)「auth ディレクトリ設定」画面が表示 されます。注意事項を確認し、

- authID
- ・authIDパスワード

・確認のため、再度 authID パスワードを入 力します。

(6)入力が完了したら「次へ」ボタンをクリ ックします。

※パスワードを入力すると通常は文字が 「●」に変換されます。文字が表示された 状態で入力する場合は、画面右下の「パス ワードを確認しながら入力する方はこちら へ」をクリックしてください。

## 【注意事項】

authIDに設定でる文字数は 3~20 文字です。

autor -1-28-0101

- ・auth ID に使用可能な文字は、半角英数字の A-Z (大文字)、 a-z (小文字)、 0-9 (数字)、 (ハイ フン)、 \_ (アンダースコア)、. (ピリオド)です。ただし先頭文字は半角英数字とし、末尾には (ハ イフン)、 \_ (アンダースコア)、. (ピリオド)は使用しないでください。また、. (ピリオド)を 連続して使用しないでください。
- ・パスワードに設定できる文字数は5~32文字です。
- ・半角英数大文字/小文字と「%」「+」「-」「.」「/」「:」「=」「@」「^」「\_」の記号が使用可能です。
- ・セキュリティ強化のため、パスワードには必ず英字と数字の両方を使用してください。
- ・変更後のパスワードはお忘れにならないよう、必ずメモなどに控えてください。

|                                                      | suthif (レクトリ設定電話                                                            | ■ (7)「auth ディレクトリ設定確認」画面が表       |
|------------------------------------------------------|-----------------------------------------------------------------------------|----------------------------------|
| ======================================               | URL http://www.tatane.p/~Dp-back/ack/                                       | 「ホされます。<br>IDとパスワードに問題がなければ「登録」ボ |
| ミメールアカウナタル<br>ミドドアカウント会員<br>ミドドアカウント会員               | auth20 in<br>auth20 (2/2)-F int I                                           | ダンをクリックします。                      |
|                                                      | 上記の作物で見た。ます。<br>ようしければ空気が多かを押して代きょう。<br>約5番節に押せたかれる「キャンセルボタン性和してだた。」<br>(7) |                                  |
|                                                      | authrFirld-99-94的正元了                                                        | (8)「auth ディレクトリ設定完了」画面が表         |
| 20101-                                               | URL Inter//www.ctare.pd/?de-weilt/acts/                                     | 示されます。<br>                       |
| ロード安安<br>モメールアカウント 日日<br>モルマアカウント 日日<br>日 MLアカウント 日日 | eath2D #s<br>auth2D/SZ/2-7 sull                                             | 以上で、authID の登録は完了です。             |
|                                                      | 上記の内容で論説しました。                                                               |                                  |

## ■設定した authID を削除する場合

設定した authID を削除するためには、個別に削除する方法と一括で削除する方法があります。

▼個別に削除する方法

|                                                                                                    | authf 40 外 J設定一覧参照                                                                                 | (1)「auth ディレクトリ設定一覧参照」画面                                                               |
|----------------------------------------------------------------------------------------------------|----------------------------------------------------------------------------------------------------|----------------------------------------------------------------------------------------|
| 01275                                                                                                    | 下設わりはに対して、アクセスする単のwebのELOFIスワードを読起。ます。                                                             | を表示します。                                                                                |
| ■ サロビスキャモ<br>= 70023+2+1-1129<br>= -725<br>= - ル7カウナロ油<br>= H17カウナロ油<br>= H17カウナロ油<br>= H17カウナロ油<br>= 1+0-225-4-0-30 | UND http://www.tataon.g/~Do-India/auth/<br>exemple20x/000-Petergers-r-S-Ward.Terrare/web/C0055k.v. | 2箇所ある「削除」ボタンが個別削除専用ボ<br>タンです。<br>(2)「削除」ボタン間にあるリストから 削                                 |
|                                                                                                    |                                                                                                    | (2)「削除」 パラン 间に める リストから、 前<br>除する項目の「選択」 チェックボックスを洗<br>濯し、上下いずれかの「削除」 ボタンをクリ<br>ックします。 |
|                                                                                                    | 登録されていた全てのAAAAD登録的すた場合は2「全て目的レイジンを押していたろい。<br>「主て見解集」                                              |                                                                                        |
|                                                                                                    | URL Inty //www.ctane.p/~m/multi/watt/                                                              | (3) 「auth ディレクトリ設定削除確認」画面<br>が表示されます。<br>内容に問題がなければ「了解」ボタンをクリ                          |
|                                                                                                    | authilD<br>Re                                                                                      | ックします。                                                                                 |
|                                                                                                    | 上記のある目前開発します。<br>よきしければすず新にすると思想してくだめ、<br>新の通知に思いたいな話(キャンセロ・Informations)<br>(3) 「7番」「キャンセム        |                                                                                        |
| 200050<br>27224324-447                                                                                               | united also 29 ULZERMAN Sec 3                                                                      | (4)「auth ディレクトリ設定削除完了」画面<br>が表示されます。                                                   |
| Ша- айлоун на<br>Шагроун на<br>Шагроун на<br>Ш                                                                       | authID<br>Ng                                                                                       | 以上で、authID の個別削除は完了です。                                                                 |
|                                                                                                    | LECout DENER, RUE.                                                                                 |                                                                                        |

## ▼−括で削除する方法

|                                  | authのイレクトリ設定一覧参照                                                       |     |  |
|----------------------------------|------------------------------------------------------------------------|-----|--|
| 05761                            | 下記のURLに対して、アクセスする際のwwwBithはなかくスワード発展的にます。                              | 3   |  |
| = 日本休日今年<br>日 アクセスナンパーパスワ        | IIBL http://www.ctanap/www.watu/                                       |     |  |
|                                  | ニーキロのおより11スペートを使用値的をする場合は、「研究」を大いされ、                                   |     |  |
|                                  | aneの生態を見たする場合はよれ目的にたいないを記にチェック的。て、7時間にすかいを行わってのためい<br>(1月日本)           |     |  |
|                                  | Mo. 道理: aw/MD                                                          |     |  |
|                                  | ) こう                                                                   |     |  |
|                                  |                                                                        |     |  |
|                                  | water ィレクトリ設定全別除電話                                                     |     |  |
| Baser                            | 下記の時期に対して、重要されていたかめの生まで発展します。                                          | Ī   |  |
|                                  | URL http://www.t.stane.jp/"lip-teach/acts/                             | I   |  |
|                                  | 2月1日日に7月2日の日本市「1月日」                                                    |     |  |
| 当1477カウント型量<br>当144.7カウント型量<br>目 |                                                                        |     |  |
|                                  | unthif atu/为100定全角数最佳管理                                                |     |  |
| 022301-0                         | 本後にw+IDを全て発明してようしょですか。                                                 | Ī   |  |
| 2012320-120-                     | 「注意事項」<br>・ NDE AutoDITECEHTER(A                                       |     |  |
| #-875501#8                       |                                                                        |     |  |
| ₩.70930₩8<br>                    | URE http://www.teta.ra.g/~hp~meth/actu/                                |     |  |
|                                  | より、少いは「「稀」が少さ得ていたみ。。<br>約7番節に掛けいのは「キャンセン」が少く世界、でいたみ。<br>(3) 「「雅」」またの世上 |     |  |
|                                  | autor (中外川政定全部除完了                                                      |     |  |
| 10701                            | D.                                                                     | Ī   |  |
|                                  | una India // week ata na pri ne nedis/ achir                           |     |  |
|                                  | withDPさまて例見解しました。                                                      | J   |  |
| EN PROVINE                       | ●●11 m201于-12/25/38第一届参照                                               | に展る |  |

(1)「auth ディレクトリ設定一覧参照」画面 を表示します。 「全て削除」ボタンが、一括削除専用です。

登録した設定を一括削除する場合は「全て削 除」ボタンをクリックします。

(2)「auth ディレクトリ設定全削除確認」画 面が表示されます。 内容に問題がなければ「了解」ボタンをクリ ックします。

(3)「auth ディレクトリ設定全削除最終確認」 画面が表示されます。

内容に問題がなければ「了解」ボタンをクリ ックします。

(4)「auth ディレクトリ設定完全削除確認」 画面が表示されます。

以上で、設定の一括削除は完了です。